## COMMENT CONNAITRE LA VALEUR D'UN ALBUM

- 1) Avec VirginMega : <u>http://www.virginmega.fr/</u>
- a) Rechercher l'album avec « Rechercher » (on peut aussi rechercher un interprète ou un morceau précis)
- b) Cliquez sur écoutez l'album

Avantage : VirginMega chaîne tous les morceaux (uniquement un extrait bien-sûr)

| 🗿 VirginMega - Microsof                                           | t Internet Explorer                                                                                                    |                                                                                                  |                                                                                                    |                                                                                                    | - F 🛛          |
|-------------------------------------------------------------------|----------------------------------------------------------------------------------------------------|--------------------------------------------------------------------------------------------------|----------------------------------------------------------------------------------------------------|----------------------------------------------------------------------------------------------------|----------------|
| Fichier Edition Affichage                                         | e Favoris Outils ?                                                                                                    |                                                                                                  | i Liens 💩 Agfa HealthCare - Portail 🔞 Fab                                                                                                    | ice VALDELIEVRE - APRES 🛛 🙆 Fabrice VALDELIEVRE - AVANT (LOCAL)                                                      | » 🦺            |
| 🔾 Précédente 🝷 🚫 – 🗷 😰 🏠 🔎 Rechercher 👷 Favolis 🤣 😥 + چ 👿 – 🛄 📱 🌋 |                                                                                                    |                                                                                                  |                                                                                                    |                                                                                                    |                |
| Adresse 💩 http://www.virg                                         | inmega.fr/                                                                                                    |                                                                                                  |                                                                                                    |                                                                                                    | 💌 🔁 ок         |
| Google G-                                                         | 🔽 Envoyer 🚸 蒙                                                                                                    | ) 🖗 🍚 🍚 🞦 🤔 🕇 🔂 Me:                                                                              | s favoris 🔻 PageRank 👻 📮 Autoriser les fenêtres pop-up                                                                                                    | 🍣 Orthographe 👻 🏓 🕯 Traduire 👻 📄 Envoyer à👻 🖉                                                                        | 🔘 Paramètres 🕶 |
|                                                                   |                                                                                                    | LFR 1 MILLION DE TITRES<br>À TÉLÉCHARGER                                                         |                                                                                                    |                                                                                                    | <u>^</u>       |
|                                                                   | ACCUEIL MUSIO                                                                                                    | JE VIDÉO PRESSE MO<br>s ventes nouveautés maintenant dis                                         | DBILE BILLETTERIE TIRAGE PHOTO                                                                                                    | Pas d'extrat sélectionné<br>Trust Express<br>Vos 11TRES                                                              |                |
|                                                                   | CRÉER UNE MEGALIST 向                                                                                                    | RECHERCHERpar mot-clé                                                                            | par Artiste 🗸 📀                                                                                                    | ⊙ INSCRIVEZ-VOUS Oarticle /D€ • ₪                                                                                    |                |
|                                                                   | Vous êtes ici :                                                                                                    | Variété française / Sanseverino /                                                                | Abum : Exactement                                                                                                    |                                                                                                    |                |
|                                                                   | <ul> <li>Variété Française</li> <li>Varinter, Pop, Rock</li> <li>Techno, Electro, Dance</li> <li>Soul, Funk, Disco</li> </ul> | A day                                                                                            | Sanseverino<br>Exactement<br>(album)                                                                                                    | ④ Genre : Variété Française-Variété française                                                                        |                |
|                                                                   | <ul> <li>Reggae, Ragga</li> <li>Rap, Hip Hop</li> </ul>                                                                       | - N.S.                                                                                           |                                                                                                    | TÉLÉCHARGEMENT                                                                                                    |                |
|                                                                   | <ul> <li>R'n'B, Groove</li> <li>Musiques du monde</li> <li>Musique Classique</li> <li>Jazz, Blues</li> </ul>                  | S <sup>MINSEVERING POP</sup>                                                                     | Sun Admo, 2006<br>Duréi - 43 mn 37<br>Label SAIIIT GEORGE<br>Interprete(s): Sanseverino<br><i>Nouvea</i> uréi                                                                                                    | 9.99 C Ajouter au panier                                                                                             |                |
|                                                                   | <ul> <li>Hard Rock, Metal</li> <li>Enfants</li> <li>Country</li> </ul>                                                        | <u> 200M</u>                                                                                     | <ul> <li>Écouter l'album</li> <li>Envoyer à un ami</li> </ul>                                                                                                    | ④ Facture France Télécom                                                                                             |                |
|                                                                   | ○ Cinéma, TV                                                                                                    | Fiche Technique :                                                                                |                                                                                                    |                                                                                                    |                |
|                                                                   | Ambiance, Relaxation                                                                                                    | Format : WMA 9                                                                                   |                                                                                                    |                                                                                                    |                |
|                                                                   | O Clips                                                                                                    | Encodage : 192 Kb/s, Stéréo<br>Poids : 60.6 Mo                                                   | CHOISIR UNE SÉLECTION DE TITRES     Retrouvez les informations détaillées (auteurs, compos                                                                                                    | iteurs) en cliquant sur chacun des titres                                                                            |                |
|                                                                   | Tout le catalogue 🛞<br>en 3 clics !!                                                                                          | Garanti sans virus<br>Disponibilité immédiate<br>Conditions d'utilisation                        | m ● 01 - Démolissons les mots<br>⊕ 02 - Comment séduire une femme mariée ?                                                                                                    | 0.99 €      (ACHAT EXPRESS     0.99 €      (ACHAT EXPRESS)                                                           |                |
|                                                                   | SANSEVERINO                                                                                                    | Temps de chargements :<br>Cable / ADSL 2Mo : <b>5 mn 10</b><br>Cable / ADSL 10Mo : <b>1 mn 2</b> | (m)      (0) - Exactement - album version     (m)      (0) 04 - Cette Conne m'ennuie     (m)      (0) 05 - J'ai un homme dans ma vie                                                                                                  |                                                                                                    |                |
|                                                                   | NEW YORCOEUR                                                                                                    | • Télécharger le lecteur                                                                         | <ul> <li> <sup>(1)</sup> 00 - 10 jours avant Paris      </li> <li> <sup>(1)</sup> 00 - 1 lise la pète         </li> <li> <sup>(1)</sup> 00 - 1 lise la pète         </li> <li> <sup>(1)</sup> 00 - 1 lise la pète         </li> </ul> | 0.99 € 100 (ADMAT EXPRESS)<br>0.99 € 100 (ADMAT EXPRESS)<br>0.99 € 100 (ADMAT EXPRESS)<br>0.99 € 100 (ADMAT EXPRESS) |                |
|                                                                   | Vous possédez<br>un titre offert ?                                                                                            |                                                                                                  | (1)         (1)         - André Superstar           (1)         - André Superstar           (1)         - La Valse A Peggy                                                                                                    | 0.99 € (2) (2011)     0.99 € (2) (2011)     0.99 € (2) (2011)     0.99 € (2) (2011)                                  | ~              |
| 🕘 Terminé                                                         |                                                                                                    |                                                                                                  |                                                                                                    | 👻 🦉 🔮 Intern                                                                                                    | et             |
| 🦺 démarrer 🛛 🦉                                                    | 🖁 🗵 🗐 🎽 🧭 2 Internel                                                                                                    | t Ex 🔸 💽 TextPad                                                                                 | 🗎 2 Explorateur 🔹 🧐 2 Outlook Exp 🔹 🧔                                                                                                    | iTunes Copyit BAQ_11_MULT                                                                                            | 03:04          |

- 2) Fnac : <u>http://www.fnac.com</u> , onglet : Disques
- a) Rechercher l'album
- b) Cliquez sur chacun des morceaux

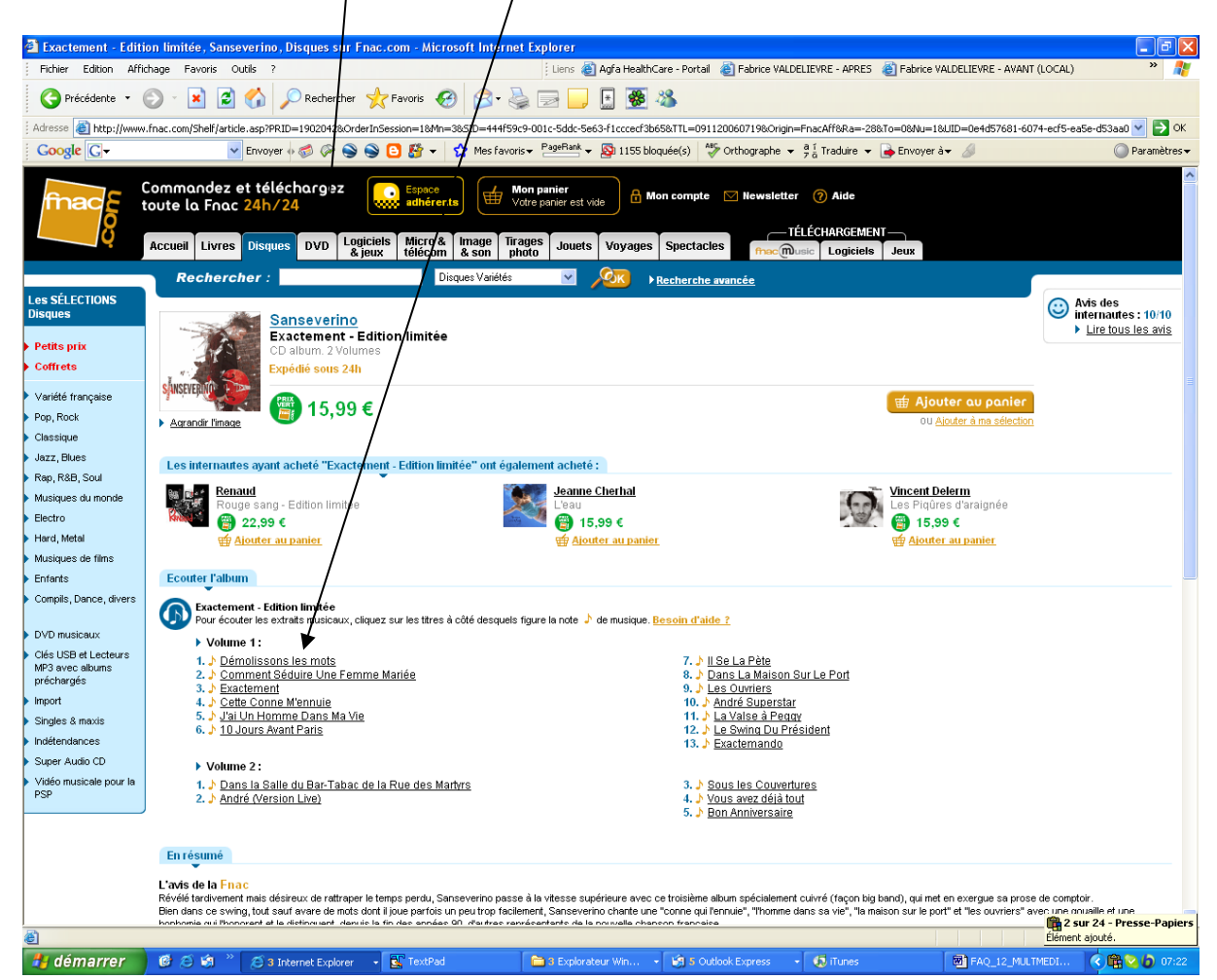

3) Avec Itunes : d'abord télécharger le programme :

http://www.01net.com/telecharger/windows/Multimedia/lecteurs\_audio\_mp3\_cd/fiches/2 7133.html (lien 01net du 08/11/2006)

- a) Allez dans MusicStore
- b) Cliquez sur « Rechercher »
- c) Cliquez sur.
- d) Requiquez ensuite sur ce même bouton pour le morceau suivant

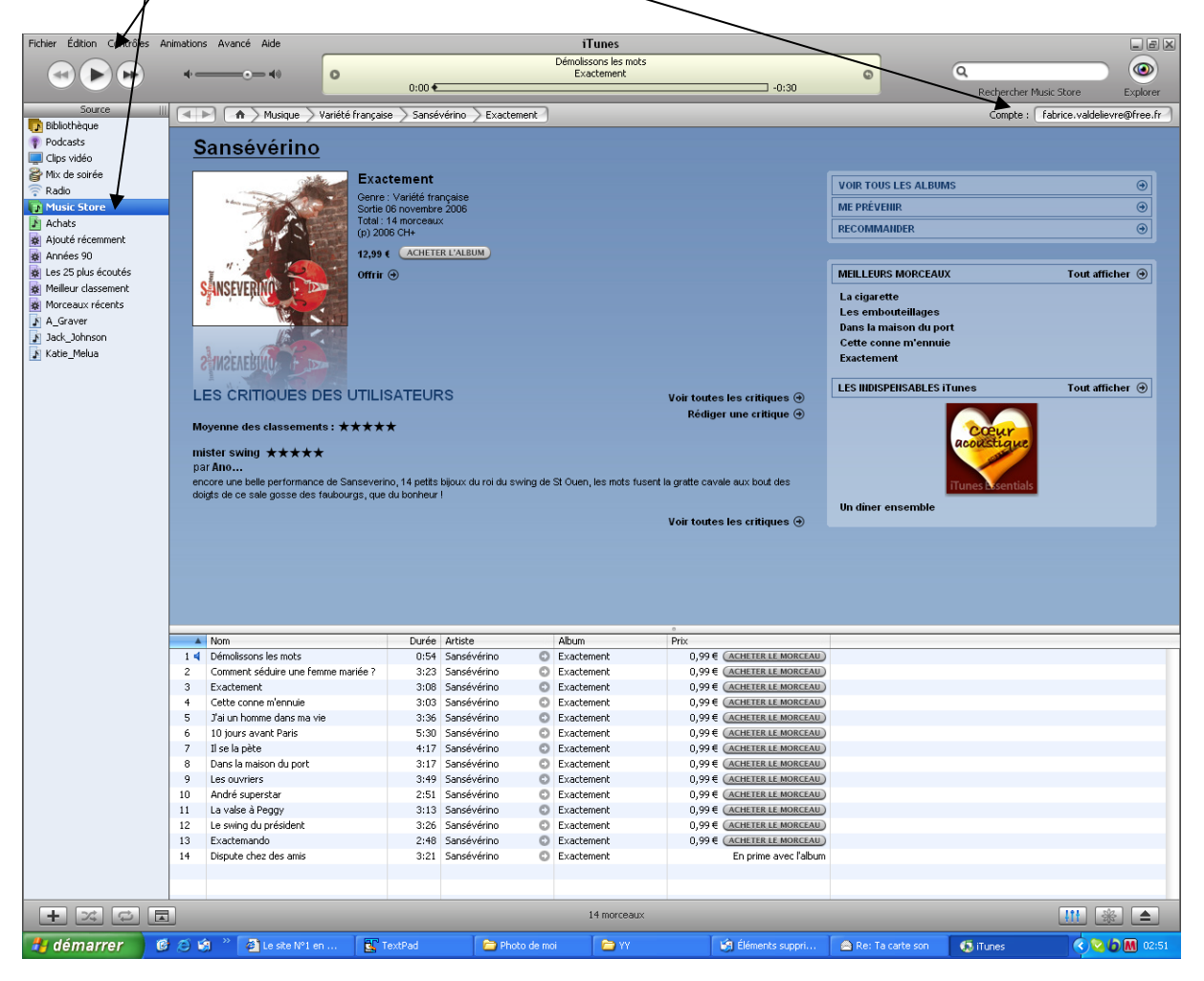